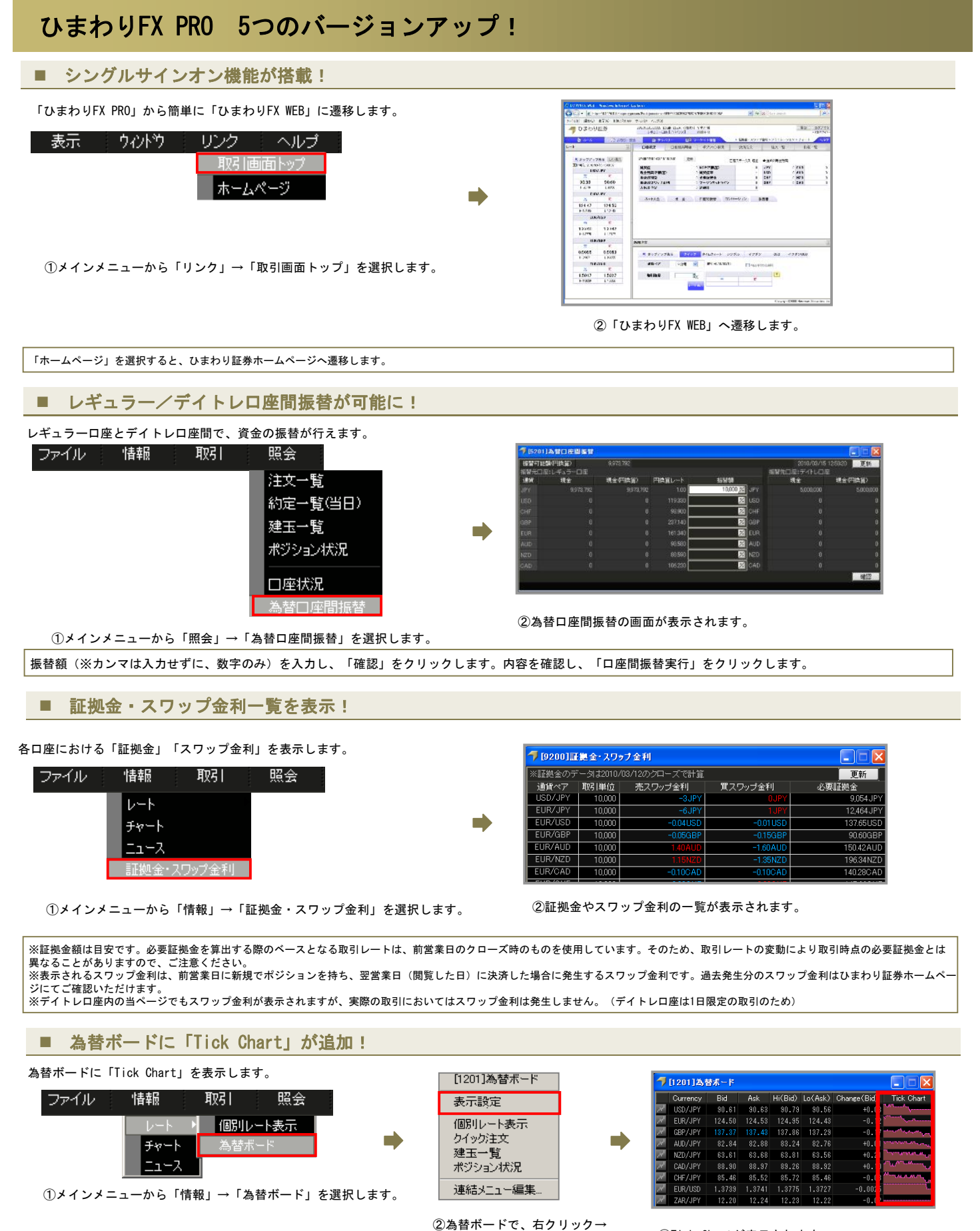

③Tick Chartが表示されます。

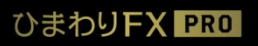

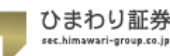

「表示設定」を選択し、「項目」 タブにて「Tick Chart」を選択し 「OK」をクリックします。

## ■ イフダン、イフダン000注文の2次注文の数量変更が可能に!

イフダン、イフダン000注文における2次注文の数量変更が可能です。

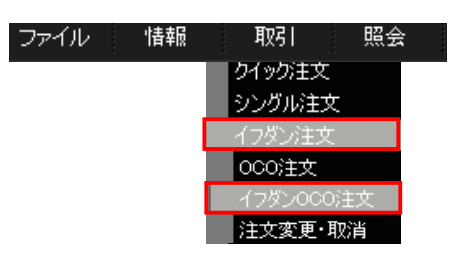

①メインメニューから「取引」→「イフダン注文」 または「イフダン000注文」を選択します。

| <mark>√</mark> [3112]イフダン [USD/JPY] |                   |       |           |       |
|-------------------------------------|-------------------|-------|-----------|-------|
| 通貨ペア                                | USD/JPY 🔽         | Į.    | 建玉一覧      | クリア   |
| クイック<br>1)次注文                       | シングル イフダン         | v 000 | イフダン00    | 0     |
| 新規/決済                               | 新規                | 約定タイプ | ousyr oar | ップ    |
| 売買                                  | ● 売 ● 買           | 注文価格  | /         | 最新レート |
| 取引数量                                | 100,000 🔀         | 有効期限  | DAY 💌     |       |
| 2)众注文                               |                   |       |           |       |
| 新規/決済                               | 決済                | 約定タイプ | ●Uミット ●スト | ップ    |
| 売買                                  | 売                 | 注文価格  | Z.        | 簡易入力  |
| 取引数量                                | 70,000 🔀          | 有効期限  | DAY 💌     |       |
|                                     |                   |       |           | 確認    |
| 注文を確定させる                            | billita、確認ボタンを押して | ください。 |           |       |

②2次注文の数量変更が可能です。

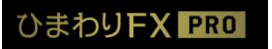